## How to submit 'forms' on Weduc

Did you know that there are some quick and easy online forms that you can complete on Weduc to save you coming into school to pick up a paper copy?

There will be lots of forms to come as we build the App up, but at present we have the following forms available for you to complete online:

- Collection Consent/Emergency Contact Details
- Change of Address/Telephone/Email Details
- Application for Free School Meals
- Child Leaving School

To access these forms, select 'Forms' from the menu bar on your Weduc App:

and then choose

'available forms'

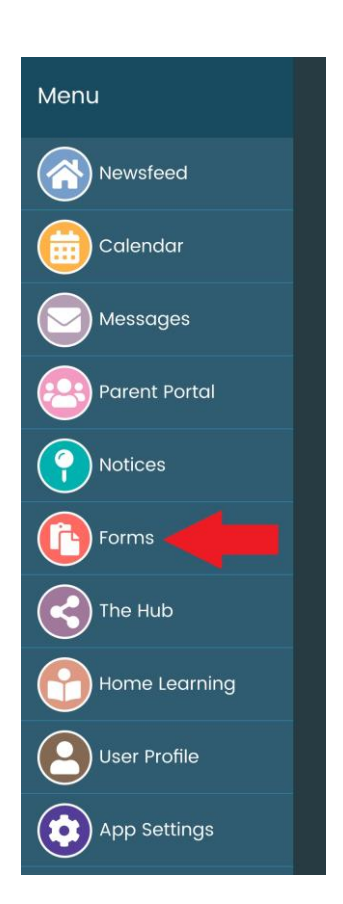

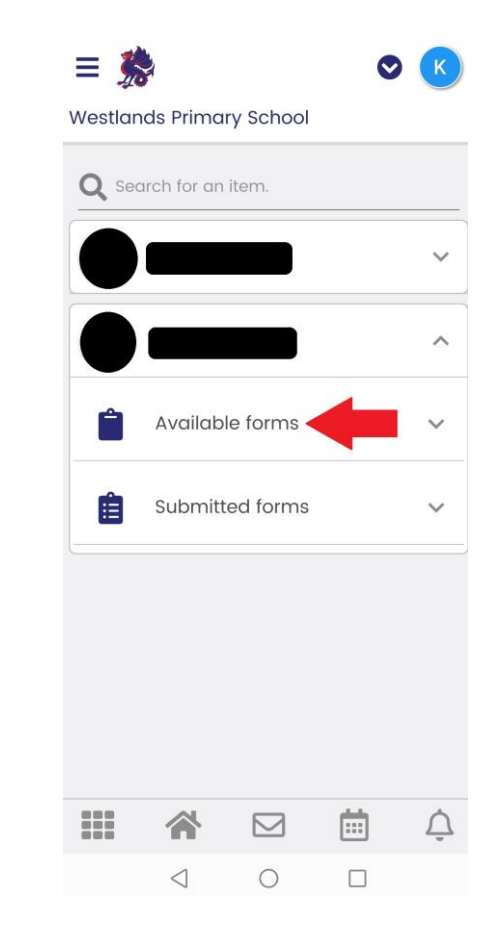

You will now see the forms that are available:

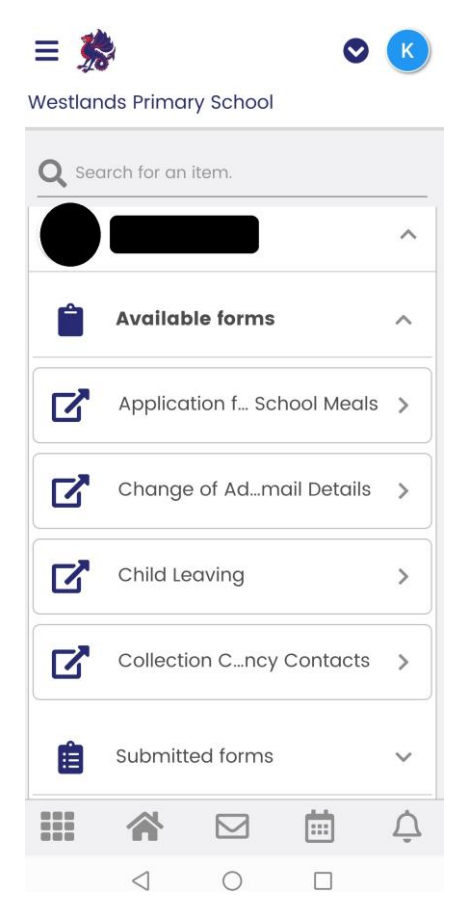

Click on the appropriate form name, complete the details, and click 'submit' at the end.